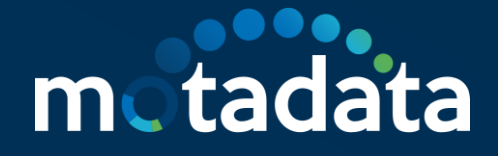

## How to Exclude ServiceOps Agent from Bitdefender Antivirus Plus Scan

Motadata ServiceOps

### Table of Contents

| 1. | C    | Dverview                            | 1 |
|----|------|-------------------------------------|---|
|    | 1.1. | What is Bitdefender Antivirus Plus? | 1 |
| 2. | Р    | Procedure                           | 1 |

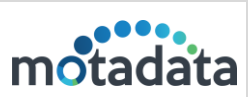

#### 1. Overview

#### 1.1. What is Bitdefender Antivirus Plus?

Bitdefender Antivirus Plus is a software that protects your system from all viruses and ransomware. However, while doing so, some safe files like Motadata ServiceOps Agent, sometimes get detected as viruses. In this case, the software allows adding the required files as an exception. In addition, Bitdefender permits the exclusion of the required files, folders, or file extensions from an antivirus scan. To do so, you can follow the below procedure.

#### 2. Procedure

To exclude the ServiceOps Agent from the Bitdefender antivirus scan, follow the below steps:

Step 1: Open the Bitdefender Antivirus Plus application.

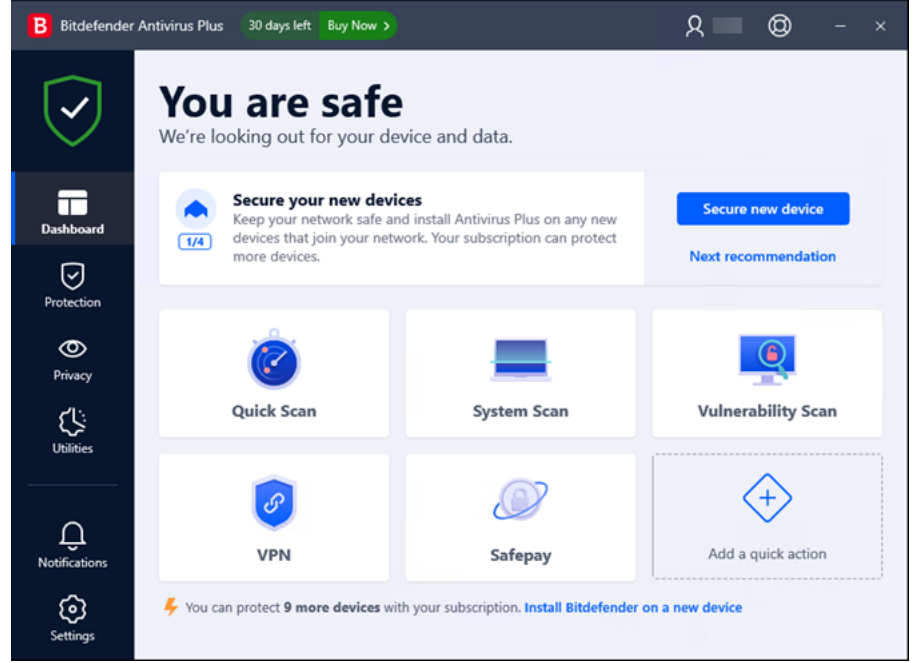

Fig 1: Bitdefender Antivirus Plus Application GUI

| 5-Mar-25 | How to Exclude ServiceOps Agent from Bitdefender Antivirus Plus<br>Scan | motodoto |
|----------|-------------------------------------------------------------------------|----------|
|          | Motadata ServiceOps                                                     | moldudid |

Step 2: Click the Protection menu on the left-hand side, and in the Antivirus panel, click

Open.

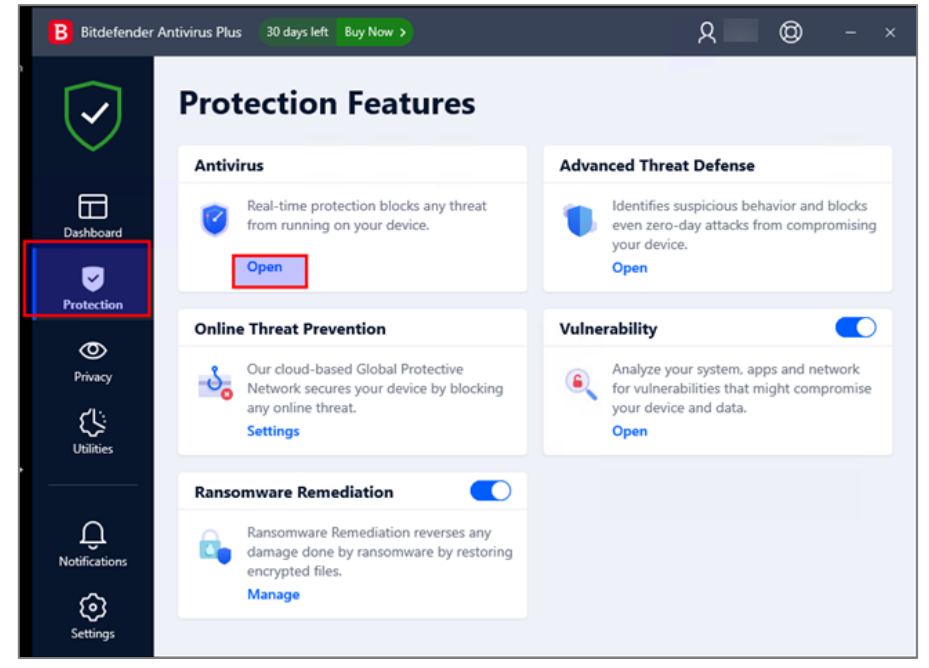

Fig 2: Open Antivirus

Step 3: Next, select the Settings tab, and click Manage exceptions.

| B Bitdefender       | Antivirus Plus 30 days left Buy Now >                                        | А @ - ×           |
|---------------------|------------------------------------------------------------------------------|-------------------|
| $\bigtriangledown$  | Return to Protection           Antivirus           Scans         Settings    |                   |
| Dashboard           | Manage exceptions<br>Add or remove items to be excepted from scan.           | Manage exceptions |
| Protection          | Quarantined threats<br>Restore or delete threats that have been quarantined. | Manage quarantine |
| O<br>Privacy        | Scan CD & DVD<br>Check if content on CDs and DVDs is threat-free.            | Ask every time    |
| Utilities           | Scan flash drives<br>Check if content on flash drives is threat-free.        | Autoscan v        |
| Ģ.<br>Notifications | Scan mapped network drives<br>Scan mapped network drives on connection.      | Disabled ~        |
| ©<br>Settings       |                                                                              |                   |

Fig 3: Settings tab

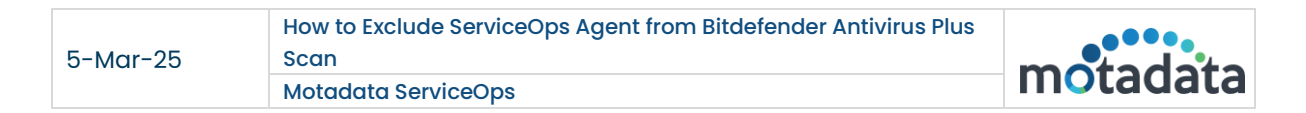

#### Step 4: Click the + Add an Exception button.

| B Manage exceptions    |                                                 | - ×  |
|------------------------|-------------------------------------------------|------|
| Add or remove items    | ptions<br>to be excepted from scan.             |      |
| All exceptions Antivin | us Advanced Threat Defense Online Threat Preven | tion |
|                        |                                                 |      |
|                        | You haven't set up any Antivirus exception      | n.   |

Fig 4: Add an Exception

**Step 5**: Enter the path, extension name, URL, or domain name you want to exclude from scanning. You can also use the **Search** icon to select a file or folder from your system, as shown below.

| B Bite | lefender Antivirus Plus 30 days left Buy Now >       | ጸ | 0 |       |
|--------|------------------------------------------------------|---|---|-------|
|        | < Return to Protection                               |   |   |       |
|        | B Manage exceptions                                  |   | - | ×     |
| f      | Exceptions options                                   |   |   | _     |
| Das    | Enter the path, extension name, URL or domain here   |   | ٩ | tions |
| Pro    | Browse or drag and drop the item in the field above. |   |   |       |
|        | Antivirus                                            |   |   | ntine |
| P      | Online Threat Prevention                             |   |   | ~     |
|        | Advanced Threat Defense                              |   |   |       |
| 0      |                                                      |   |   |       |
|        |                                                      |   |   | ~     |
| Noti   |                                                      |   |   |       |
|        | Save                                                 |   |   |       |
| Settin | gs                                                   |   |   |       |

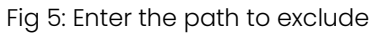

| 5-Mar-25 | How to Exclude ServiceOps Agent from Bitdefender Antivirus Plus<br>Scan | motodoto |
|----------|-------------------------------------------------------------------------|----------|
|          | Motadata ServiceOps                                                     | moldudid |

Step 6: Select the Motadata folder from the Program Files and click OK.

| B Manage excep      | Bitdefender                             | ×  | — ×         |
|---------------------|-----------------------------------------|----|-------------|
| Exception           | Select a file or folder to excep        | ot |             |
| Das Enter the path  | Creative     Anotomate     This PC      |    | <b>Q</b> ti |
| Browse or drag an   | E Local Disk (C;)                       |    |             |
| Pro Protection Fea  | Motadata                                |    | nt          |
| Antivirus           | Program Files                           |    |             |
| P Online Threat Pre | Program Files (x86)                     |    |             |
|                     | Google     Google     Internet Explorer |    |             |
| Advanced Threat     | ⊞- Microsoft     ⊞- Microsoft.NET       |    |             |
|                     | Motadata     MSBuild                    |    |             |
|                     | Reference Assemblies                    | ~  |             |
|                     |                                         |    | -           |
|                     |                                         |    |             |

Fig 6: Select Motadata

Step 7: Enable the Antivirus option and click Save.

| B Manage exceptions                                                                 |             |
|-------------------------------------------------------------------------------------|-------------|
| Exceptions options                                                                  |             |
| C:\Program Files (x86)\Motadata                                                     | 2           |
| Browse or drag and drop the item in the field above. Protection Feature ⑦ Antivirus |             |
| On-access scan 🔽 On-demand scan 🗹 Embedd                                            | ded scripts |
| Online Threat Prevention                                                            | 0           |
| Advanced Threat Defense                                                             | a           |
|                                                                                     |             |

Fig 7: Enable the Antivirus option

The new rule gets added to the list of Antivirus exceptions, as shown below.

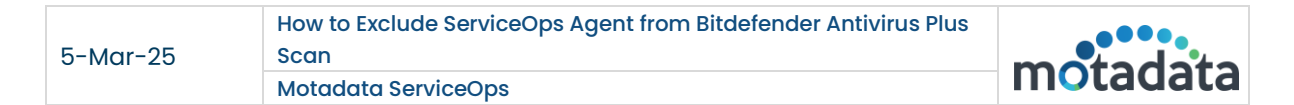

| B Bitdefender Antivirus Plus 30 days left Buy Now >                       | ጸ ወ | - ×   |
|---------------------------------------------------------------------------|-----|-------|
| < Return to Protection                                                    |     |       |
| B Manage exceptions                                                       | — × | ¢     |
| Manage exceptions                                                         |     |       |
| Add or remove items to be excepted from scan.                             |     | tions |
| All exceptions Antivirus Advanced Threat Defense Online Threat Prevention |     |       |
| C\program files (x86)\motadata<br>On-access. On-demand, Embedded scripts  | / 🗊 | ntine |
|                                                                           |     |       |
| U                                                                         |     | ~     |
|                                                                           |     | ~     |
| -<br>Noti                                                                 |     |       |
|                                                                           |     |       |
| Settings                                                                  |     |       |

Fig 8: Created Exception Rule

Similarly, create an Antivirus exception for the C:\Program Files\Remote folder.

**Step 8:** Open the **Services** application from the menu, stop the ServiceOps RDP and Discovery agents, and start again.

| 🔍 Services                              |                                   |                                  |               |              | - 0          | ×      |
|-----------------------------------------|-----------------------------------|----------------------------------|---------------|--------------|--------------|--------|
| <u>File</u> <u>A</u> ction <u>V</u> iew | <u>H</u> elp                      |                                  |               |              |              |        |
|                                         | 3 📑 🛛 📷 🕨 🔲 II 🕩                  |                                  |               |              |              |        |
| 🔍 Services (Local)                      | Services (Local)                  |                                  |               |              |              |        |
|                                         | Motadata ServiceOps               | Name                             | Startup Type  | Log ^        |              |        |
|                                         |                                   | Microsoft Passport Container     | Manages Io    |              | Manual (Trig | Loc    |
|                                         | Stop the service                  | 🔅 Microsoft Software Shadow      | Manages so    |              | Manual       | Loc:   |
|                                         | Restart the service               | 🞑 Microsoft Storage Spaces S     | Host service  |              | Manual       | Net    |
|                                         |                                   | Alicrosoft Store Install Service | Provides inf  | Running      | Manual       | Loc:   |
|                                         | Description:                      | 🍓 Microsoft Update Health Se     | Maintains U   |              | Disabled     | Loc:   |
|                                         | Motadata ServiceOps Windows Agent | 💁 Microsoft Windows SMS Ro       | Routes mes    |              | Manual (Trig | Loc:   |
|                                         |                                   | 🎑 Motadata RDP Wrapper           | Motadata R.,  | Running      | Automatic (  | Loc:   |
|                                         |                                   | 🍓 Motadata ServiceOps            | Motadata S    | Running      | Automatic (  | Loca   |
|                                         |                                   | Natural Autnentication           |               | Manual (Trig | Loc:         |        |
|                                         |                                   | 🆏 Net.Msmq Listener Adapter      | Receives act  |              | Disabled     | Net    |
|                                         |                                   | 🎑 Net.Pipe Listener Adapter      | Receives act  |              | Automatic    | Loc    |
|                                         |                                   | 🎑 Net.Tcp Listener Adapter       | Receives act  |              | Automatic    | Loci   |
|                                         |                                   | 🆏 Net.Tcp Port Sharing Service   | Provides abi  |              | Manual       | Loc    |
|                                         |                                   | 🎑 Netlogon                       | Maintains a   |              | Manual       | Loc:   |
|                                         |                                   | 🍓 Network Connected Device       | Network Co    |              | Manual (Trig | Loc    |
|                                         |                                   | 🎑 Network Connection Broker      | Brokers con   | Running      | Manual (Trig | Loc:   |
|                                         |                                   | 🍓 Network Connections            | Manages o     |              | Manual       | Loci   |
|                                         |                                   | 🍓 Network Connectivity Assis     | Provides Dir  |              | Manual (Trig | Loc    |
|                                         |                                   | 🍓 Network List Service           | Identifies th | Running      | Manual       | Loc:   |
|                                         |                                   | 🔍 Network Location Awareness     | Collects an   | Running      | Automatic    | Net    |
|                                         |                                   | 🎑 Network Setup Service          | The Networ    |              | Manual (Trig | Loc: 🗸 |
|                                         | ļ                                 | <                                |               |              |              | >      |
|                                         | Extended (Standard /              |                                  |               |              |              |        |
|                                         |                                   |                                  |               |              |              |        |

Fig 9: Stop and Start the ServiceOps Agent service

# CONNECT WITH US

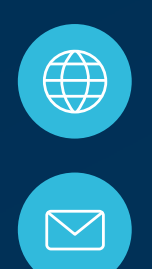

www.motadata.com

support@motadata.com

© 2025 Mindarray Systems Pvt. Ltd. All rights reserved.

| 0 | 0 |  |  | 0 |  | 0 |   |  |  |  |  |   |   |  | 0 | 0 | 0 |  |
|---|---|--|--|---|--|---|---|--|--|--|--|---|---|--|---|---|---|--|
|   |   |  |  |   |  |   |   |  |  |  |  |   | 0 |  |   |   |   |  |
| 0 |   |  |  |   |  |   |   |  |  |  |  |   |   |  | 0 | 0 | 0 |  |
|   |   |  |  |   |  |   | 0 |  |  |  |  |   |   |  |   | 0 | 0 |  |
|   |   |  |  |   |  |   | 0 |  |  |  |  | ο |   |  |   | 0 | 0 |  |
|   |   |  |  |   |  |   | 0 |  |  |  |  |   |   |  |   | 0 |   |  |